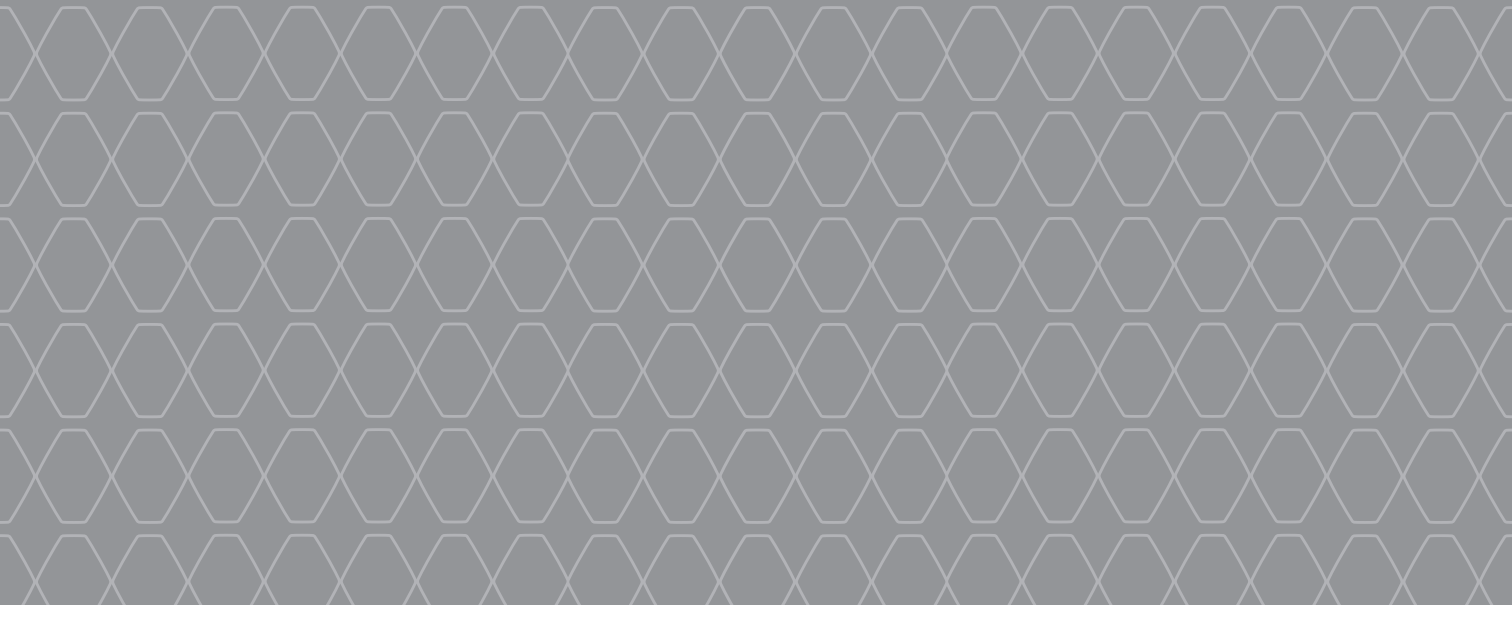

R-Link 2 Основна інформація

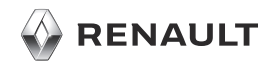

#### **ЛАСКАВО ПРОСИМО У ВСЕСВІТ R-LINK 2**

Дякуємо за Ваш вибір.

Щоб скористатися всіма можливостями свого мультимедійного екрана, ознайомтеся з цим документом і дізнайтеся про основні функції та налаштування мультимедійної системи, а також переваги підключення до неї.

1

Повні інструкції з експлуатації мультимедійної системи R-Link можна переглянути в самій системі, натиснувши кнопку контекстного меню на екрані головного меню та вибравши "Посібник користувача".

Цей документ не заміняє посібник з експлуатації.

Детальна інформація про функції, указані в довіднику "Індекси" мультимедійної системи, представлена в інструкції з експлуатації автомобіля. У довіднику "Індекси" представлено всі основні й додаткові функції. Їх доступність у навігаційній системі R-Link залежить від версії, вибраних параметрів і країни продажу. Залежно від марки й моделі телефону деякі функції можуть бути частково або повністю несумісні з мультимедійною системою автомобіля. Екрани в Інструкції можуть відрізнятися від екрана у вашому автомобілі.

За додатковою інформацією зверніться до офіційного представника торгової марки.

Перекладено з французької мови Відтворення або переклад будь-якої її частини без наявності письмової згоди виробника автомобіля забороняється.

|                               | Перше використання              | 3  |
|-------------------------------|---------------------------------|----|
|                               | Мультимедіа                     | 7  |
|                               | Прослуховування радіо           | 8  |
|                               | Ввести пункт призначення        | 9  |
|                               | Підключення телефонії Bluetooth | 13 |
| a Physical Contraction of the | Здійснення і прийом дзвінків    | 14 |
| A Start                       | Автомобіль                      | 16 |
| a superior                    | Сервіси                         | 19 |
|                               | Регулювання системи             | 20 |
|                               |                                 |    |
|                               | ×                               |    |

#### ПЕРШЕ ВИКОРИСТАННЯ (1/4)

в

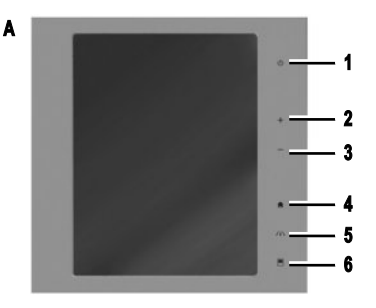

#### Ввімкнення

Мультимедійна система запускається, коли ви:

- заводите двигун автомобіля;
- натискаєте перемикач увімкнення/вимкнення мультимедійної системи;
- торкаєтесь екрана.

## ПІДКЛЮЧЕННЯ СИСТЕМИ

Активуйте підключені сервіси, натиснувши кнопку "Підключити" у головному меню мультимедійної системи, щоб завантажити програми з R-Link Store.

# 

#### Зупинка

Мультимедійна система вимикається, коли:

- натискаєте перемикач увімкнення/вимкнення мультимедійної системи;
- компоненти автомобіля, що відкриваються, заблоковано.

#### Мультимедійна панель

Систему оснащено мультимедійним екраном **A**, **B** або **C**. Оберіть функцію або кнопку, натиснувши на екран.

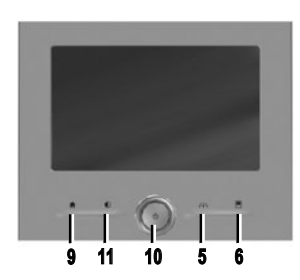

#### КНОПКИ НА ЕКРАНІ А, В, С ЕТ D

- Коротке натискання: ввімкнення/вимкнення. Довге натискання: перезапуск системи.
- Збільшення гучності.

C

- 3 Зменшення гучності.
- 4 Доступ до домашніх сторінок.
- Доступ до меню налаштувань пристроїв допомоги в керуванні.
- 6 Доступ до меню налаштувань дисплеїв.
- Безпосередній перехід до екрана функції "Проста допомога з паркуванням".
- 8 Доступ до екрана налаштувань "Допомога водію" або до налаштувань користувача.
- 9 Доступ до домашніх сторінок.

#### ПЕРШЕ ВИКОРИСТАННЯ (2/4)

Е

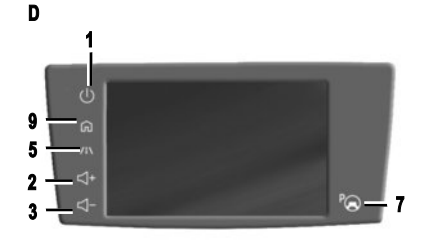

- 10 Коротке натискання: вымкнення/вимкнення. Довге натискання: перезапуск системи. Повертання: збільшення рівня гучності під час прослуховування.
- 11 Відображення пустого екрана.

## ЦЕНТРАЛЬНИЙ ПУЛЬТ КЕРУВАННЯ Е

- 12 Повернення до попереднього екрана.
- 13 Перехід до домашніх сторінок.
- 14 Перехід до контекстного меню.
- 15 Використання джойстика:
  - навігація у вибраній області;
  - угору/вниз: переміщення різними областями меню (верхня та нижня панелі, центральна область);

- праворуч/ліворуч: переміщення між різними вкладками меню.
- Повертання:
- переміщення по різних елементах зони;
- переміщення списком;
- змінення масштабу на навігаційній карті (режим ZOOM).
- Натискання: підтвердження.
- **16** Перейдіть у системне меню MULTI-SENCE або змініть режим, який визначено як улюблений.

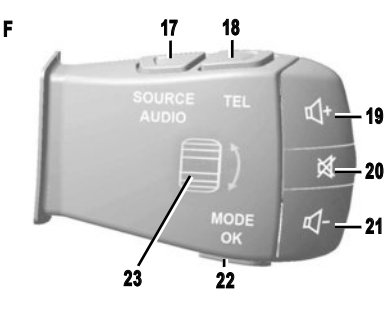

# ПІДКЕРМОВИЙ ПЕРЕМИКАЧ F

- 17 Вибір джерела аудіо.
- 18 Перехід до функцій телефону.
- Збільшити рівень гучності під час прослуховування.
- 20 Увімкнення/вимкнення звуку радіо, вимкнення функції розпізнавання голосу або призупинення/ відтворення звукової доріжки.
- 21 Зменшити гучність під час прослуховування.
- 22 Коротке натискання: зміна режиму вибору радіостанції (збережені/список/частота) або підтвердження функції. Довге натискання: закриття списків (папок/звукових доріжок).
- **23** Перегляд радіостанцій/звукових доріжок/каталогів.

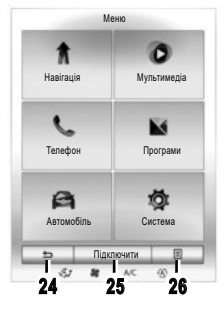

#### Меню екрана

Унизу на кожному екрані є панель меню з двоматрьома кнопками:

- 24 "Назад" (завжди відображається):
  - якщо натиснути й швидко відпустити цю кнопку, можна повернутися до попереднього екрана.
  - якщо натиснути й утримувати, ви повернетеся на домашню сторінку.
- 25 "Багатозадачна функція" ця кнопка призначена для виконання головної функції екрана (у неактивному стані стає сірою або зникає).
- 26 "Опції" (у неактивному стані стає сірою): за допомогою цієї кнопки можна відкрити контекстне меню.

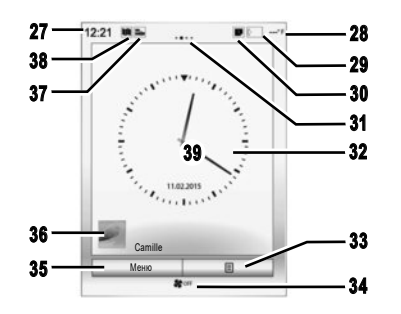

# Головні екрани

- 27 Годинник.
- 28 Зовнішня температура.
- 29 Інформація про телефон (мережа й рівень заряду акумулятора).
- 30 Сповіщення (телефон і програми).
- 31 Покажчик сторінки.
- 32 Дата й час.
- **33** Перехід до опцій екрана привітання (контекстне меню).
- 34 Інформація щодо кондиціонування.
- 35 Доступ до головного меню.
- 36 Інформація про вибраний профіль користувача.
- 37 Ярлик "Аудіоджерело".
- 38 Ярлик "Настройки карты".
- 39 Вміст сторінки.

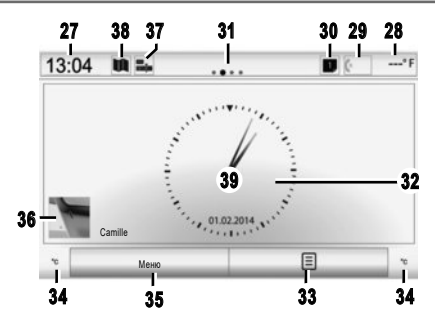

Мультимедійна система має чотири домашні сторінки, три з яких можна налаштувати, а також чимало віджетів, які спрямовують до різних функцій. Для переходу між сторінками проведіть пальцем по екрану горизонтально.

Залежно від функції доступні один або два розміри віджетів. Залежно від екрану ви можете додати максимум чотири невеликі віджети, два великі або ж два невеликі й один великий.

Є можливість змінити конфігурацію домашньої сторінки та формат годинника. Див. інструкцію з експлуатації системи.

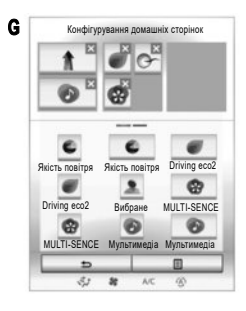

## **ДОДАВАННЯ ВІДЖЕТІВ**

На головному екрані натисніть кнопку контекстного меню та виберіть "Редаг. голов. Сторінки".

Щоб додати віджет, скористайтесь екраном **G**. Натисніть необхідний віджет і утримуйте його, після чого перетягніть і відпустіть його в потрібному місці на екрані.

## ВИДАЛЕННЯ ВІДЖЕТІВ

Щоб видалити віджет, натисніть **"Х**" у верхньому правому куті. На екрані з'явиться запит на підтвердження. Натисніть "Так", щоб підтвердити видалення.

#### Оновлення

Різні оновлення, а саме оновлення карт, створюються регулярно. Іноді для відображення нових доріг на карті слід дочекатися випуску оновлень картографічної інформації.

Примітка. USB-накопичувач або SD-карта мають бути формату FAT32 з мінімальним обсягом пам'яті 8Go.

- Уставте USB-накопичувач або SD-карту в роз'єм вашого автомобіля. Мультимедійна система створить копію навігаційної системи;
- під'єднавши носій до комп'ютера, завантажте оновлення в магазині R-Link Store або на веб-сайті www. myrenault.com;
- запустіть двигун і не вимикайте його, доки система не оновиться;
- уставте USB-накопичувач або SD-карту в роз'єм вашого автомобіля та дійте відповідно до інструкції.

Після закінчення встановлення система перезапуститься. На екрані з'явиться повідомлення про успішне закінчення встановлення. Натисніть "Так", щоб видалити файл оновлення з флеш-накопичувача USB або карти SD. Щоб не видаляти файл, натисніть "Наун".

Примітка. Рекомендуємо створити обліковий запис МУ Renault на комп'ютері та регулярно оновлювати систему.

Розпізнавання голосу За допомогою кнопки ()) на кермі можна використовувати функцію розпізнавання голосу в мультимедійній системі та/або на телефоні (якщо його підключено до системи). Докладні відомості можна переглянути в інструкції з експлуатації мультимедійної системи.

Докладну інформацію перегляньте на сайті https:// easyconnect.renault.com (виберіть країну, щоб перейти на версію вашою мовою).

Докладну інформацію наведено в інструкціях з експлуатації системи. Щоб переглянути їх, натисніть кнопку контекстного меню на екрані головного меню та виберіть "Інструкції з експлуатації".

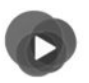

Меню "Мультимедіа"

Ваш автомобіль має мультимедійну систему. З головного меню перейдіть у "Мультимедійну систему" та виберіть потрібний параметр зі списку: "Радіо", "Медіа", "Фото", "Відео", "Налаштування".

Різні можливі джерела вводу:

- "USB-1" (роз'єм USB);
- "USB-2" (роз'єм USB);
- "SD" (карта SD);
- "CD" (диски CD audio або MP3);
- "AUX-1" (штекерне гніздо);
- "AUX-2" (штекерне гніздо).
- під'єднання Bluetooth®.

**Примітка**. Для деяких аудіоджерел відтворення починається автоматично після виявлення їх системою.

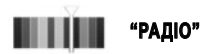

Перегляньте розділ "Радіо" цього документа.

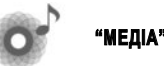

Щоб перейти до потрібних аудіофайлів, натисніть кнопку "Медіа" та виберіть підключене джерело вхідного сигналу.

**Примітка**. Можна вибрати лише доступне джерело. Недоступні джерела виділені сірим кольором.

Примітка. Система розпізнає не всі формати.

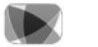

"ВІДЕО"

7

Щоб перейти до відеофайлів, натисніть кнопку "Відео" та виберіть підключене джерело (карта SD або роз'єм USB). Щоб почати відтворення певного відеофайлу, виберіть його.

Примітка. Система розпізнає не всі формати.

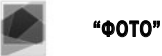

Щоб перейти до фотографій, натисніть кнопку

"Фото" і виберіть підключене джерело (карта SD або роз'єм USB). Система запропонує два типи програвання:

- показ фото;
- відтворення слайд-шоу.

Примітка. Система розпізнає не всі формати.

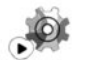

"НАЛАШТУВАННЯ"

За допомогою цього меню налаштувати різні функції меню "Мультимедіа". Детальна інформація представлена в інструкції з експлуатації системи.

Слайд-шоу фотографій і програвання відео можливі лише під час зупинки автомобіля.

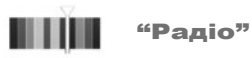

У головному меню натисніть "Мультимедіа", а потім – "Радіо".

# ВИБЕРІТЬ ЧАСТОТНИЙ ДІАПАЗОН

Виберіть потрібний частотний діапазон, натиснувши кнопку 4 "Діапазон частот".

"AM " i "FM "

#### РЕЖИМ «ЧАСТОТИ»

Щоб знайти радіостанцію вручну, перейдіть на вкладку "Частоти". Існує два режими регулювання частоти:

- пошук у ручному режимі за допомогою кнопки 1 або 2;
- пошук у напівавтоматичному режимі за допомогою кнопки 3 або 7.

# РЕЖИМ "СТАНЦІЇ" (ЛИШЕ FM)

Щоб переглянути список радіостанцій, перейдіть на вкладку "Станції" і виберіть потрібну станцію.

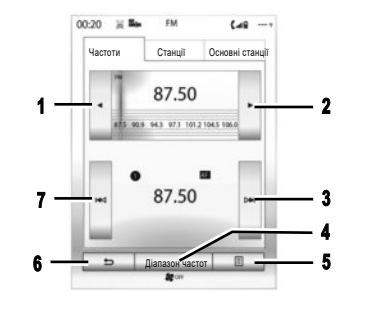

# РЕЖИМ «ОСНОВНІ СТАНЦІЇ»

Відкрийте список збережених радіостанцій, перейшовши на вкладку "Основні станції", і виберіть потрібну станцію. Для додавання включеної радіостанції натисніть та утримуйте бажаний номер.

Примітка. За допомогою кнопки 5 можна перейти до параметрів "Змінити джерело сигналу", "Налаштування" та інших. Натиснувши кнопку 6, ви повернетеся до попередньої сторінки.

Детальна інформація представлена в інструкції з експлуатації системи.

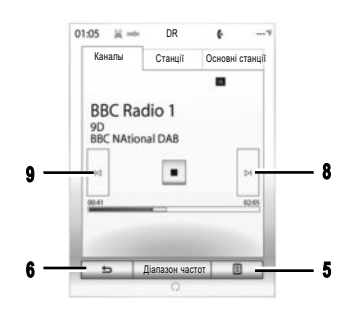

«DR» (цифрове радіо) Цифрове радіо пропонує більший вибір радіостанцій, кращу якість звуку та додаткову інформацію.

#### РЕЖИМ «КАНАЛЫ»

У цьому режимі ви маєте можливість прослуховувати доступні радіостанції. Переходьте з одного каналу на інший, натискаючи на 8 або на 9.

## РЕЖИМ «СТАНЦІЇ»

У цьому режимі відображається перелік доступних радіостанцій.

## РЕЖИМ «ОСНОВНІ СТАНЦІї»

Перегляньте попередній розділ.

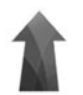

#### Меню "Навігація"

На головному екрані натисніть "Меню", а тоді – "Навігація", щоб отримати доступ до наведених нижче меню.

- "Пункт назначения"
- "Адресная книга"
- "Дорожный приемник"
- "Настройки карты"
- "Налаштування"

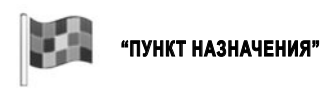

У цьому меню доступні кілька способів визначення пункту призначення.

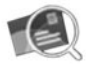

"Адреса"

За допомогою цього меню можна ввести повну або часткову адресу (країна, місто, вулиця, номер будинку або перехрестя).

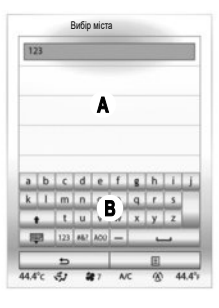

Щоб указати адресу, виконайте такі дії:

- за допомогою клавіатури на екрані В введіть назву чи поштовий індекс міста (система може запропонувати кілька міст у регіоні А);
- оберіть бажане місто;
- виконайте такі самі дії на екранах "Вулиця" та "Номер будинку".

Якщо Ви не бажаєте вводити номер вулиці або якщо система не знаходить його, ви можете обрати перехрестя.

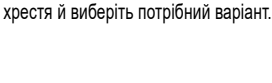

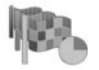

"Предыдущие пункты назначения"

Це меню дозволить обрати пункт призначення зі списку останніх адрес, що були використані. Збереження адрес у пам'яті здійснюється автоматично.

На екрані "Адреса" натисніть кнопку пере-

Якщо під час навігації запустити пошук нового місця, його можна вибрати як проміжний, новий або кінцевий пункт призначення.

Див. інструкцію з експлуатації мультимедійної системи. Для цього на екрані "Навігація" натисніть кнопку контекстного меню, а тоді – "Посібник користувача".

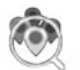

"Полезные адреса"

За допомогою цього меню можна виконувати пошук особливих пунктів призначення. Можна шукати за:

- назвою;
- місцем розташування (наприклад, параметри "В городе", "Поблизости", "на шляху" тощо);;
- категоріями (як-от станції технічного обслуговування, місця паркування, ресторани, готелі).

Система запропонує список таких пунктів призначення від найближчого до найвіддаленішого.

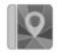

"Адресная книга"

За допомогою цього меню в мультимедійній системі можна зберігати пункти призначення та вибирати їх у разі потреби ("Дом", "Робота" і "Адресная книга").

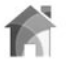

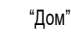

Це меню дозволяє запустити навігацію по маршруту до вашого будинку, адрес якого було зазначено раніше.

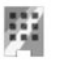

У цьому меню можна запустити навігацію до місця роботи за визначеним раніше марш-

"Робота"

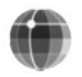

рутом.

«Координати»

Це меню дозволяє визначити пункт призначення за допомогою значень довготи та широти.

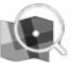

"Поиск на карте"

Це меню дозволяє визначати пункт призначення по карті. У меню "Навігація" виберіть "Пункт назначения", а тоді – "Поиск на карте". Наведіть курсор на потрібне місце призначення на карті та натисніть "Вибрати". Після цього система розрахує маршрут.

Примітка: Щоб додати вибрану адресу до адресної книги, натисніть кнопку контекстного меню, а потім виберіть "Додати до адресної книги".

Щоб скинути домашню або робочу адресу, натисніть кнопку "Скинути домашню адресу" або "Скинути робочу адресу" в контекстному меню в меню "Адресная книга". Щоб скинути всі налаштування, натисніть кнопку "Скинути" контекстного меню в меню "Налаштування".

#### ВВЕДЕННЯ ПУНКТУ ПРИЗНАЧЕННЯ (3/4)

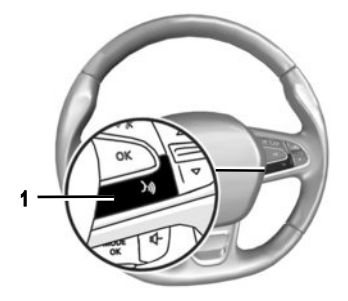

#### **Розпізнавання голосу** ()) Укажіть пункт призначення за допомогою системи

укажить пункт призначення за допомотою системи голосового керування, не використовуючи екран. Натисніть **1** і дотримуйтесь системних інструкцій і вказівок на екрані.

#### Підтвердіть вибір

Після введення інформації щодо пункту призначення система відобразить синтез маршруту для підтвердження.

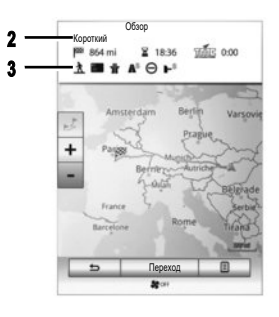

Екран поділено на дві зони:

- у зоні 2 відображається спосіб розрахунку маршруту;
- у зоні відображення даних про поїздку 3 вказується інформація про маршрут (відстань, тривалість поїздки, відомості про рух транспорту й обмеження, які впливають на поїздку).

Після завершення розрахунку відображається інформація про маршрут і три варіанти:

- "Назад" повернення до попереднього екрана;
- "Переход" почати навігацію;
- "Опції" вибрати, указати маршрут або додати його до журналу адрес.

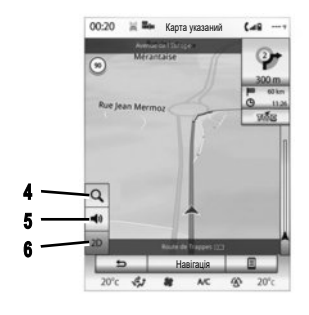

Примітка. Якщо не підтвердити дані, приблизно через 10 с ця сторінка закриється й навігація розпочнеться автоматично в режимі прокладання маршруту за умовчанням (швидкий, економічний або короткий).

#### НАЛАШТУВАННЯ НАВІГАЦІЇ

Далі показано ярлики, за допомогою яких можна відкоригувати різноманітні налаштування.

- 4: збільшити масштаб на карті;
- 5 дозволяє вмикати й вимикати інструкції навігації;
- 6 дозволяє змінювати режим відображення (2D/3D та 2D північ).

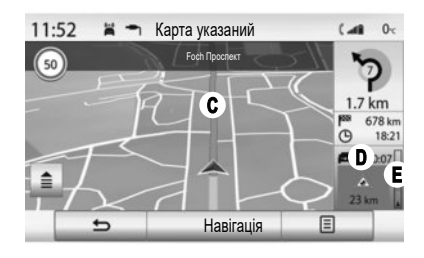

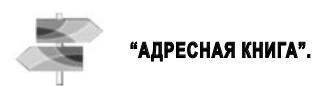

У цьому меню можна скористатися вказаними нижче функціями.

- "Изменить маршрут": додавання/видалення проміжних пунктів під час навігації.
- "Отменить маршрут": скасування навігації для маршруту.
- "Трафик по маршруту": інформація про ситуацію на дорозі на вашому маршруті.
- "Избегать": можливість обійти небажані проміжки дороги.

- "Обзор": перегляд усього маршруту на карті.
- "Настройки маршрута": змінення типу маршруту. У цьому меню можна попросити систему уникати платних доріг (на етапі визначення найшвидшого маршруту).

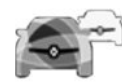

# "ДОРОЖНЫЙ ПРИЕМНИК"

Система навігації повідомляє про проблеми дорожнього руху:

- за допомогою кольорів С (зелений або червоний) залежно від умов дорожнього руху; закриті дорожні смуги відображаються чорним кольором;
- зазначаючи загальний час D затримок через затори на дорозі;
- показуючи на шкалі трафіку інформацію про ситуацію на дорозі на створеному маршруті Е.

#### "ОБЪЕЗД"

Увімкніть цю опцію, щоб дозволити навігаційній системі використовувати інформацію про ситуацію на дорозі для розрахунку маршруту. Якщо на шляху будуть певні перешкоди, навігаційна система може запропонувати об'їзд, якщо ви зазначили, скільки часу у вас є на дорогу. Залежно від вибраного значення цього параметра, система може пропонувати об'їзний маршрут або застосувати його автоматично.

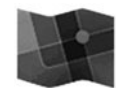

# "НАСТРОЙКИ КАРТЫ"

У цьому меню можна переглянути маршрут і дотримуватися вказівок із навігації. Натисніть кнопку контекстного меню, щоб отримати доступ до таких меню:

- "Карта дорожной обстановки";
- "Настройки маршрута" або "Планы маршрутов";
- "Налаштування карти";
- "Текущая позиция" або "Информация о спутниках";
- "Отменить маршрут".

Примітка. Натиснувши картку, ви зможете скористатись іншими функціями цього контекстного меню, зокрема пошуком точок інтересу, що знаходяться неподалік.

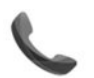

Меню "Телефон"

#### СТВОРЕННЯ ПЕРШОГО З'ЄДНАННЯ З ТЕЛЕФОНОМ

Для роботи в режимі "вільні руки" необхідно створити з'єднання мобільного телефону Bluetooth® з автомобілем. Переконайтеся, що на мобільному телефоні ввімкнено функцію Bluetooth® і встановлено статус "видимий".

В головному меню системи:

- Натисніть "Телефон".

На екрані з'явиться повідомлення з проханням під'єднати телефон.

- Натисніть на "Так". Мультимедійна система здійснює пошук телефонів поблизу для активації;
- виберіть свій телефон;
- виберіть функції, які потрібно підключити, режим "вільні руки" і/або "Медіа".

Відтепер ваш телефон під'єднано до мультимедійної системи.

Залежно від моделі або запита мультимедійної системи введіть на телефоні код Bluetooth®, щоб підключитися до системи, або прийміть запит синхронізації. Телефон може запитати дозвіл на передачу даних контактів, журналу дзвінків і медіафайлів. Щоб перенести такі дані в мультимедійну систему, підтвердьте цей запит. Для використання іншого методу під'єднання зверніться до інструкції з експлуатації системи.

## ПІДКЛЮЧЕННЯ ТЕЛЕФОНУ

Після ввімкнення системи функція "вільні руки" шукатиме поблизу підключені телефони з активованою функцією Bluetooth®. Система автоматично завантажить дані телефона, який був використаний останнім (телефонна книга, музика тощо). Для дезактивації цієї опції зверніться до розділу «Здійснення/прийом виклику».

**Примітка**: Якщо під час розмови по телефону ви під'єднуватимете пристрій, бесіду буде автоматично переведено на динаміки автомобіля.

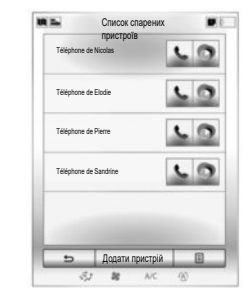

## ЗМІНА ТЕЛЕФОНУ, ЯКИЙ БУЛО ПІД'ЄДНАНО

Система може запам'ятати до шести мобільних телефонів, але підключеним для зв'язку може бути тільки один. Ви можете під'єднати/від'єднати будьколи один з Ваших телефонів. Для цього у головному меню:

- натисніть "Телефон", "Налаштування" і "Список спарених пристроїв";
- виберіть телефон для підключення чи відключення.

Якщо вашого телефону немає в списку, перегляньте інструкції з експлуатації системи та дізнайтеся, як додати його.

Детальну інформацію про сумісні телефони можна отримати на сайті https://easyconnect.renault.com.

За потреби можна підключити два пристрої одночасно: один – до мультимедійної системи, а інший – до телефону.

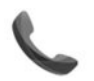

#### Меню "Телефон"

В головному меню оберіть «Телефон». Ви можете здійснити виклик обравши:

- контакт в телефонній книзі;
- номер зі списку останніх дзвінків;
- клавіатуру для набору номера.

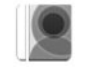

#### "ТЕЛЕФОННА КНИГА"

Це меню дозволяє здійснювати виклик за допомогою контактів з пам'яті вашого телефону. Виберіть контакт (якщо контакт має кілька номерів виберіть номер для виклику), виклик розпочнеться автоматично після натискання на номер контакту.

Примітка. Контакти, збережені на SIM-карті, не відображаються. Система має доступ лише до контактів, збережених на телефоні.

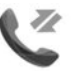

"ЖУРНАЛИ ВИКЛИКІВ"

- Це меню надає доступ до:
- всіх дзвінків (вхідних, вихідних, пропущених);
- вхідних дзвінків;
- пропущених дзвінків;
- вихідних дзвінків.

Оберіть бажану вкладку та натисніть на контакт для здійснення виклику.

**Примітка.** Для кожного списку контакти відображаються за часом від нещодавнього до найстарішого.

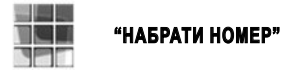

Це меню дозволяє набирати номер за допомогою цифрової клавіатури. Після набору номера натисніть «Виклик» для здійснення виклику.

Детальні відомості наводяться в інструкції з експлуатації мультимедійної системи.

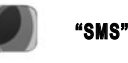

Це меню дозволяє перейти до перегляду або прослуховування (озвучуються за допомогою синтезатора голосу) текстових повідомлень. Ця можливість доступна за умови, що телефон підключено до мультимедійної системи.

Примітка. Щоб переглядати чи прослуховувати текстові (SMS) повідомлення за допомогою системи, потрібно ввімкнути обмін даними на телефоні.

**Примітка**. Мультимедійна система може озвучувати лише SMS-повідомлення.

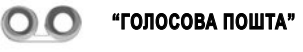

За допомогою цього меню можна прослуховувати голосові повідомлення, які надійшли на телефон. Введіть номер своєї голосової пошти в меню "Налаштування", а потім – "Налаштування голосової пошти" при використанні вперше.

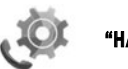

"НАЛАШТУВАННЯ"

Це меню дозволяє:

- активація/дезактивація Bluetooth®;
- переглядати список підключених пристроїв;
- змінювати код доступу;
- коригувати гучність різноманітних сигналів на підключеному телефоні;
- налаштовувати голосову пошту;
- вмикати й вимикати автоматичну активацію функції очікування для викликів;
- вмикати й вимикати мелодію виклику;
- щоб отримати допомогу смартфона;
- увімкніть/вимкніть режим SMS.

## **BLUETOOTH®**

Натисніть "ON" або "OFF", щоб увімкнути чи вимкнути функцію Bluetooth®.

## **«СПИСОК СПАРЕНИХ ПРИСТРОЇВ"**

Відкрийте перелік підключених до мультимедійної системи пристроїв і додайте або видаліть потрібні.

#### "ЗМІНИТИ КОД ДОСТУПУ"

За допомогою цієї опції можна змінити пароль Bluetooth®. На екрані відображається поточний.

#### **"РІВНІ ГУЧНОСТІ"**

Ця опція дає змогу налаштовувати гучність мелодії виклику й системи "вільні руки", а також чутливість мікрофона.

## "НАЛАШТУВАННЯ ГОЛОСОВОЇ ПОШТИ"

За допомогою цифрової клавіатури введіть номер голосової пошти й натисніть "Зберегти".

#### "АВТОМАТИЧНО ПЕРЕВОДИТИ ВХІДНІ ВИКЛИКИ У РЕЖИМ ОЧІКУВАННЯ"

Щоб увімкнути або вимкнути автоматичну активацію режиму очікування для вхідних викликів, натисніть "ON" або "OFF".

## "ДОВІДКА СМАРТФОНУ"

Дозволяє вам користуватися посібником, у якому описується, як використовувати телефон із мультимедійною системою.

#### "SMS"

Натисніть "ON" або "OFF", щоб увімкнути чи вимкнути функцію відповідно.

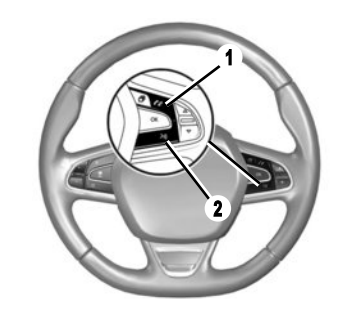

## Розпізнавання голосу 💹

У мультимедійній системі або на телефоні можна використовувати голосові команди, щоб набрати номер або зателефонувати контакту з телефонної книги. Натисніть або натисніть і втримуйте кнопку **2**, щоб увімкнути або вимкнути функцію розпізнавання голосу в мультимедійній системі чи на телефоні (якщо він підключений до системи). Після звукового сигналу дотримуйтесь інструкцій на екрані мультимедійної системи.

Щоб прийняти/завершити виклик, можна безпосередньо натиснути елемент керування 1 на кермі.

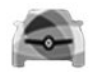

меню

Меню "Автомобіль"

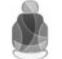

З цього меню можна перейти до наведених нижче

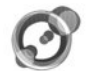

#### "НАВКОЛИШНЄ ОСВІТЛЕННЯ"

Це меню дає змогу налаштувати комфортне підсвічування в салоні автомобіля.

Доступні налаштування:

- "Навколишнє освітлення" ("On"/"OFF"):
- колір підсвічування салону;
- "Інтенсивність":
- область панелі приладів, переднє й заднє відділення салону.

Примітка. Коли комфортне підсвічування салону вимкнено, ці налаштування недоступні. Примітка: Пріоритетні налаштування можна зберегти в меню Multi-Sense або "Комфортне підсвічування салону" (залежно від комплектації автомобіля).

З цього меню можна перейти до наведених нижче параметрів.

"КРІСЛА"

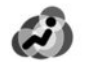

"Масаж"

За допомогою цього меню можна налаштувати функцію масажу на сидінні "Водій" або "Пасажир":

- у режимі ввімкнення/вимкнення;
- потрібна програма:
- "Інтенсивність" і "Швидкість".

Примітка. Коли функцію масажу вимкнено, ці налаштування недоступні.

Примітка: Налаштування функції масажу не зберігаються.

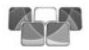

"Гортання одним дотиком"

За допомогою цього меню можна скласти спинку одного або всіх задніх сидінь.

Кількість сидінь залежить від комплектації автомобіля.

Виберіть на екрані сидіння, спинки яких слід скласти, і натисніть "Скласти". Натисніть "Так" для підтверження.

Щоб скласти спинки всіх сидінь, натисніть "Усі", а потім - "Скласти". Складати сидіння можна, тільки якщо на них немає пасажирів. Така функція доступна, лише якщо автомобіль зупинено, а ремені безпеки розблоковано.

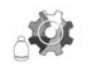

"Налаштування"

За допомогою цього меню можна відрегулювати положення сидінь водія та переднього пасажира, а також забезпечити зручну посадку в автомобіль. Доступні налаштування.

- "Легкий доступ для водія";
- "Бонус для пасажира":
- "Попоження"

Щоб скинути вибрані налаштування, натисніть кнопку контекстного меню, а потім - -"Скинути".

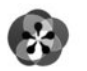

# "MULTI-SENSE"

Це меню дає змогу налаштувати роботу деяких бортових систем. Виберіть один чи два режими з таких п'яти доступних:

- "Comfort";
- "Sport";
- "Eco";
- "Neutral";
- "Perso".

Щоб налаштувати вибраний режим, натисніть кнопку контекстного меню, а потім – -"Конфігурація поточного режиму". Залежно від вибраного режиму можуть відображатимуся такі налаштовувані параметри:

- "Автопілот";
- "4Control";
- "Амортизація";
- "Трансмісія";
- "Термічний комфорт";
- "Дисплей";
- "Створення звуку двигуна";
- "Навколишнє освітлення";
- "Масаж для водія".

**Примітка.** Щоб вибрати параметри для різних режимів, відкрийте налаштування, торкнувшись центральної частини екрана мультимедійної системи. Примітка: Щоб скинути вибрані налаштування, натисніть кнопку контекстного меню, а потім – "Скинути".

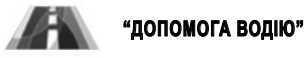

У цьому меню можна налаштувати такі параметри:

- "Попередження про зміну смуги руху";
- "Контроль руху у смузі";
- "Налашт. сигналу про вихід";
- налаштування системи утримання транспортного засобу в межах смуги руху;
- "Сигнал про дистанц.";
- "Активне гальмування";
- "Сигнал про сліпі зони";
- "Налашт. сигналу про швидк.";
- "Контроль зчеплення";
- "Автом. дальнє світло".

Щоб переглянути демонстраційне відео про режим "Multi-Sense", натисніть кнопку контекстного меню на екрані вибору режиму, а потім – "Про програму".

"ДОПОМОГА ПРИ Паркуванні"

У цьому меню можна налаштувати такі параметри:

- "Виявлення перешкоди";
- "Камера заднього виду";
- "Проста допомога з паркуванням".

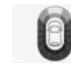

"Виявлення перешкоди"

У цьому меню можна налаштувати опції, пов'язані із системою виявлення перешкод.

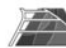

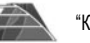

"Камера заднього виду"

У цьому меню можна налаштувати камеру заднього ходу.

17

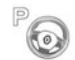

"Проста допомога з паркуванням"

У цьому меню можна налаштувати опції, пов'язані з функцією "Проста допомога з паркуванням".

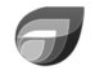

## **"DRIVING ECO2"**

За допомогою цього меню можна оцінити стиль водіння.

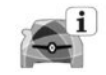

# **"БОРТОВИЙ КОМП'ЮТЕР"**

У цьому меню можна переглянути інформацію про поїздку.

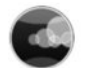

"Якість повітря"

За допомогою цього меню можна переглядати графічне зображення якості повітря зовні, щоб вмикати чи вимикати цикл очищення повітря.

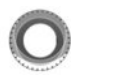

#### "ТИСК У ШИНАХ"

Це меню дає змогу керувати сповіщеннями для водія про низький тиск у шинах або проколи в них. Щоб оновити показники, натисніть "Скинути". На екрані з'явиться запит на підтвердження.

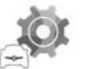

"НАЛАШТУВАННЯ Користувача"

Це меню дозволяє активувати/дезактивувати наступні функції:

- розблокування виключно дверей водія;
- автоматичне блокування дверей під час руху;
- функція «вільні руки»;

- ...

- рівень гучності сигналу індикатора (натисніть "+" або "-");
- звук привітання в салоні;
- привітання ззовні автомобіля;
- автоматичне підсвічування салону;
- очисник заднього скла під час руху назад (коли ввімкнено задню передачу);
- налаштування індикатора стилю руху на панелі приладів;

Щоб скинути дані, натисніть кнопку контекстного меню, а потім – "Скинути".

Див. інструкцію з експлуатації мультимедійної системи. Для цього на екрані "Автомобіль" натисніть кнопку контекстного меню, а тоді – "Посібник користувача".

Послідовність меню може відрізнятися.

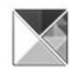

"Програми"

Завдяки цьому сервісу можна отримати доступ до описаних далі служб. В головному меню натисніть «Програми».

Деякі послуги доступні безкоштовно протягом презентаційного періоду. Передплату можна продовжити онлайн на веб-сайті www. mvrenault.com або з R-Link Store просто в автомобіпі

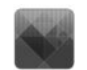

#### "МОЇ ПРОГРАМИ"

За допомогою цього сервісу можна переглядати встановлені програми. Натисніть "Мої програми", а потім – значок потрібної програми, щоб запустити її.

Примітка. Щоб видалити програму, натисніть кнопку контекстного меню, а потім - -"Упорядкувати програми". Натисніть х у верхньому правому куті потрібної програми.

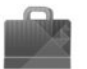

**R-LINK STORE** 

За допомогою цього меню програми, компоненти та служби можна купувати безпосередньо з автомобіля через захишену онлайнсистему.

Примітка. Доступ до R-Link Store надається, лише якщо сервіси активовано, а автомобіль стоїть на місці

Примітка. Докладну інформацію перегляньте на сайті https://easyconnect.renault.com (виберіть країну, щоб перейти на версію вашою мовою).

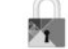

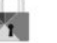

"КОНФІДЕНЦІЙНІСТЬ"

У цьому меню можна включити або відключити обмін даними.

Примітка: Якщо це меню відключити, деякі програми можуть працювати некоректно.

За допомогою програми для смартфону МУ Renault можна отримувати інформацію про автомобіпь

"УПРАВЛІННЯ ПРОГРАМАМИ"

За допомогою цього сервісу ви зможете керувати своїми програмами й переглядати інформацію про програми, установлені у вашій мультимедійній системі.

Примітка: Щоб вимкнути активовану програму, виберіть її, а тоді внизу на екрані натисніть "Зупинити".

Android Auto™/Carplay™: підключіть смартфон до USB-порту автомобіля, щоб використовувати на екрані мультимедійної системи програми з телефона.

Щоб переглянути інструкцію з експлуатації мультимедійної системи, відкрийте меню "Програми" і виберіть "Посібник користувача".

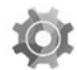

Меню "Система"

У головному меню натисніть "Система", щоб перейти до вказаних далі меню налаштувань.

Примітка. Щоб перейти до віртуальних інструкцій, натисніть кнопку контекстного меню, а тоді – -"Посібник користувача".

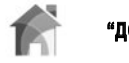

# "ДОМАШНЯ СТОРІНКА"

Це меню дозволяє налаштовувати конфігурацію головного екрану. Для того щоб зрозуміти, як буде виглядати головний екран, у верхній частині дисплея знаходяться три варіанти відображення головної сторінки. Доступні віджети знаходяться у нижній частині екрана, вони можуть відображатися на багатьох сторінках. Інформацію про те, як додавати й видаляти віджети, указано в розділі "Перше використання" цієї інструкції.

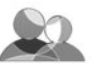

#### "ПРОФІЛЬ Користувача"

У цьому меню можна вибрати профіль користувача й застосувати його до системи. За допомогою кнопки контекстного меню можна:

- перейменувати профіль,
- змінити фотографію профілю,
- скопіювати профіль,
- скинути налаштування профілю.
- У профілі зберігаються такі параметри:
- мова системи;
- одиниці вимірювання відстані;
- макет домашньої сторінки;
- збережені радіостанції;
- історія навігації;
- улюблені пункти призначення;
- налаштування конфіденційності.
- I налаштування для:
- дисплей;
- "MULTI-SENCE";
- комфортне підсвічування салону;
- одиниці вимірювання відстані;
- положення сидіння водія;
- положення дзеркал заднього виду.

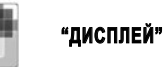

У цьому меню можна отримати доступ до вказаної далі інформації.

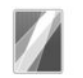

"Центр. дисплей"

За допомогою цього меню можна змінити вигляд екрана мультимедійної системи. Виберіть тему, а потім відкоригуйте яскравість за допомогою кнопок + і -.

Примітка. Режим "Підсвічування, денний режим" вимкнено вночі, а "Підсвічування, нічний режим" – удень.

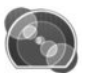

"Панель інструментів"

У цьому меню можна змінити вигляд панелі приладів. Виберіть один із чотирьох доступних стилів, а тоді відкоригуйте налаштування параметра "Підсвічування, нічний режим" за допомогою кнопок + і -.

**Примітка**. Функція "Підсвічування, нічний режим" активується, лише якщо ввімкнено фари.

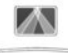

"Система відображення інформації на лобовому склі"

Це меню дозволяє налаштувати наступні параметри:

- увімкнення й вимкнення функції "Система відображення інформації на лобовому склі";
- активування й вимкнення функції автоматичного регулювання яскравості;
- яскравість екрана;
- висота розташування панелі індикації на вітровому склі.

Примітка. Ці налаштування доступні, якщо ввімкнено функцію "Система відображення інформації на лобовому склі" і працює двигун.

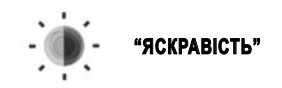

У цьому меню можна відрегулювати яскравість панелі приладів, мультимедійного екрана та панелі індикації на вітровому склі.

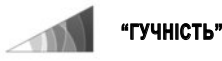

За допомогою кнопок + i - у цьому меню можна відкоригувати гучність для:

- основна гучність;
- телефонний дзвінок;
- сигналів телефону,
- навігація;
- звукових попереджень,
- звуку натискання кнопок,
- указівок:
- виявлення перешкод;

 сигнал перетинання лінії дорожньої розмітки;

- системи керування голосом.

**Примітка**. Якщо вибрати **0**, звук буде вимкнено.

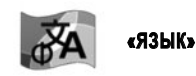

За допомогою цього меню можна налаштувати мову інтерфейсу системи. Оберіть бажану мову.

"КЛАВІАТУРА"

У цьому меню можна вибрати розкладку віртуальної клавіатури системи (Azerty, Qwerty, Qwertz тощо).

Див. інструкцію з експлуатації мультимедійної системи. Для цього на екрані "Система" натисніть кнопку контекстного меню, а тоді – "Посібник користувача".

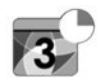

ДАТА І ЧАС"

У цьому меню можна вручну налаштувати годинник системи й формат відображення часу. Рекомендується залишити автоматичні налаштування.

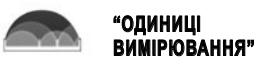

Завдяки цьому меню можна налаштувати одиниці вимірювання відстані ("км" або "милі").

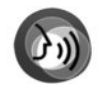

"ГОЛОСОВІ КОМАНДИ"

За допомогою цього меню можна вибрати для системи жіночий або чоповічий голос

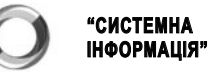

У цьому меню можна переглядати такі системні дані: версія ПО, відомості про навігацію, вибрана мова, номер ліцензії тощо,

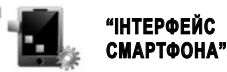

Це меню дозволяє перейти до перегляду функцій Android Auto™/CarPlav™ (автоматичного запуску в телефоні та посібника з використання додатків Android Auto™/CarPlav™).

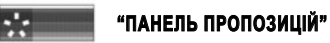

За допомогою цього меню можна вмикати й вимикати показ сповіщень під час руху. Ви можете ввімкнути або вимкнути ці сповіщення. Вони впорядковані за категоріями ("Сповіщення", "Навігація", "Мультимедіа", "Телефон" тощо).

Примітка. Якщо функцію сповіщень відключено, усі підкатегорії вимикаються автоматично.

#### "ЗАГАЛЬНЕ СКИДАННЯ"

Ця функція дає змогу відновити всі заводські налаштування системи. Усі дані, програми й конфігурацію буде видалено. Щоб підтвердити скидання налаштувань, натисніть "Так". Докладні відомості можна знайти в інструкції з експлуатації мультимедійної системи.

Примітка. Щоб відновити програми, синхронізуйте систему із сервісом R-Link Store. Великі програми можна відновити, лише ввійшовши з комп'ютера в обліковий запис на сторінці R-Link Store

Послідовність меню може відрізнятися.

( https://easyconnect.renault.com )

RENAULT S.A.S. SOCIÉTÉ PAR ACTIONS SIMPLIFIÉE AU CAPITAL DE 533 941 113 € - 13-15, QUAI LE GALLO 92100 BOULOGNE-BILLANCOURT R.C.S. NANTERRE 780 129 987 – SIRET 780 129 987 03591 - TÉL.: 0810 40 50 60 RP 1194-10 – 25 91 071 56R – 02/2019 – Edition ukrainienne

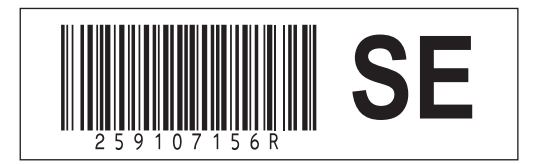